# Introduction to Docker

#### Reseau LoOPS, 2015/12/17

Sebastien Binet CNRS/IN2P3

## **Docker origins**

#### The container revolution

Before 1960, cargo transport looked like:

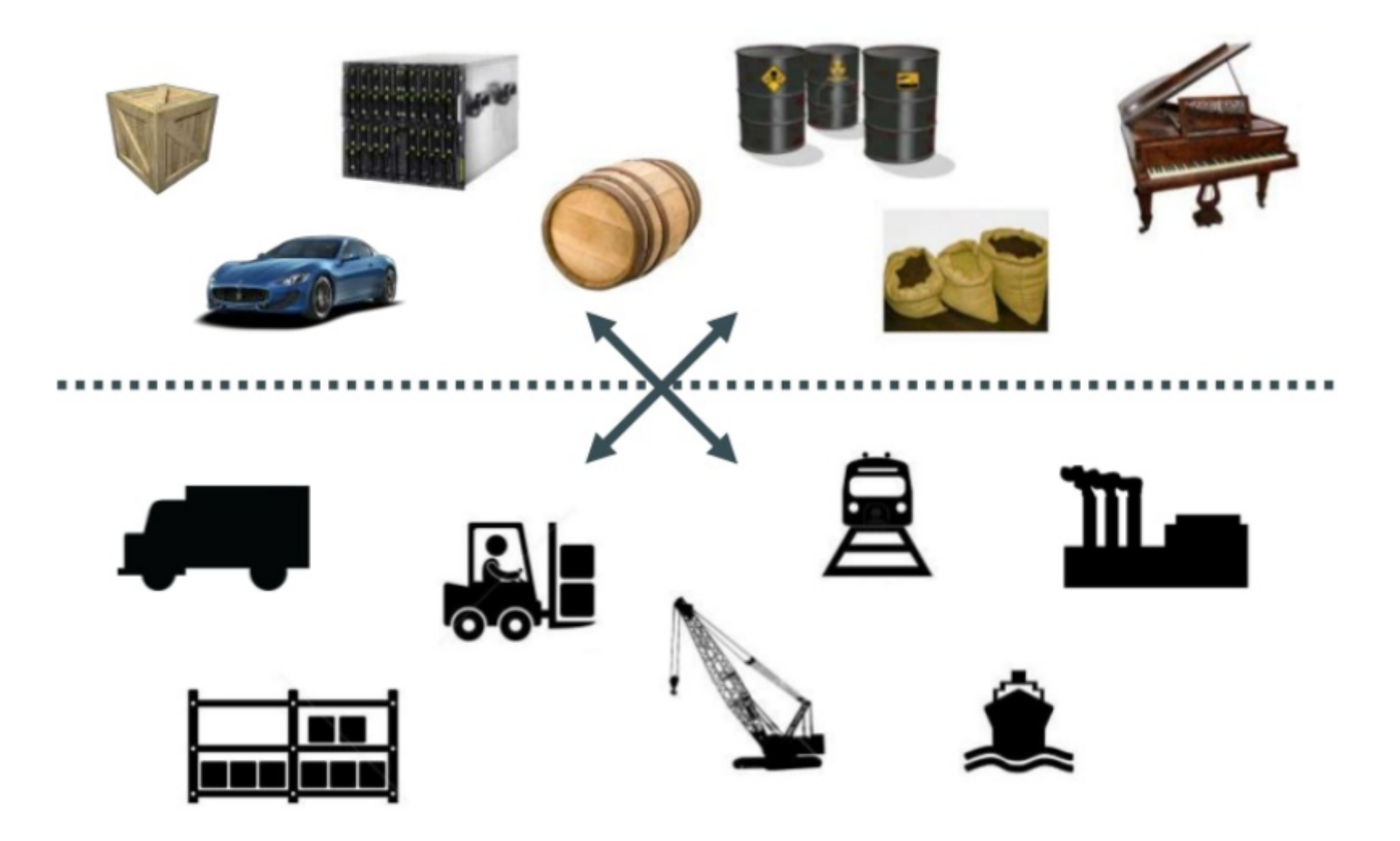

#### MxN combinatorics: matrix from Hell

|   | Â |   |   | N |   | ĨI. | - |
|---|---|---|---|---|---|-----|---|
|   | ? | ? | ? | ? | ? | ?   | ? |
| - | ? | ? | ? | ? | ? | ?   | ? |
|   | ? | ? | ? | ? | ? | ?   | ? |
|   | ? | ? | ? | ? | ? | ?   | ? |
|   | ? | ? | ? | ? | ? | ?   | ? |
|   | ? | ? | ? | ? | ? | ?   | ? |

## Solution: Intermodal shipping container

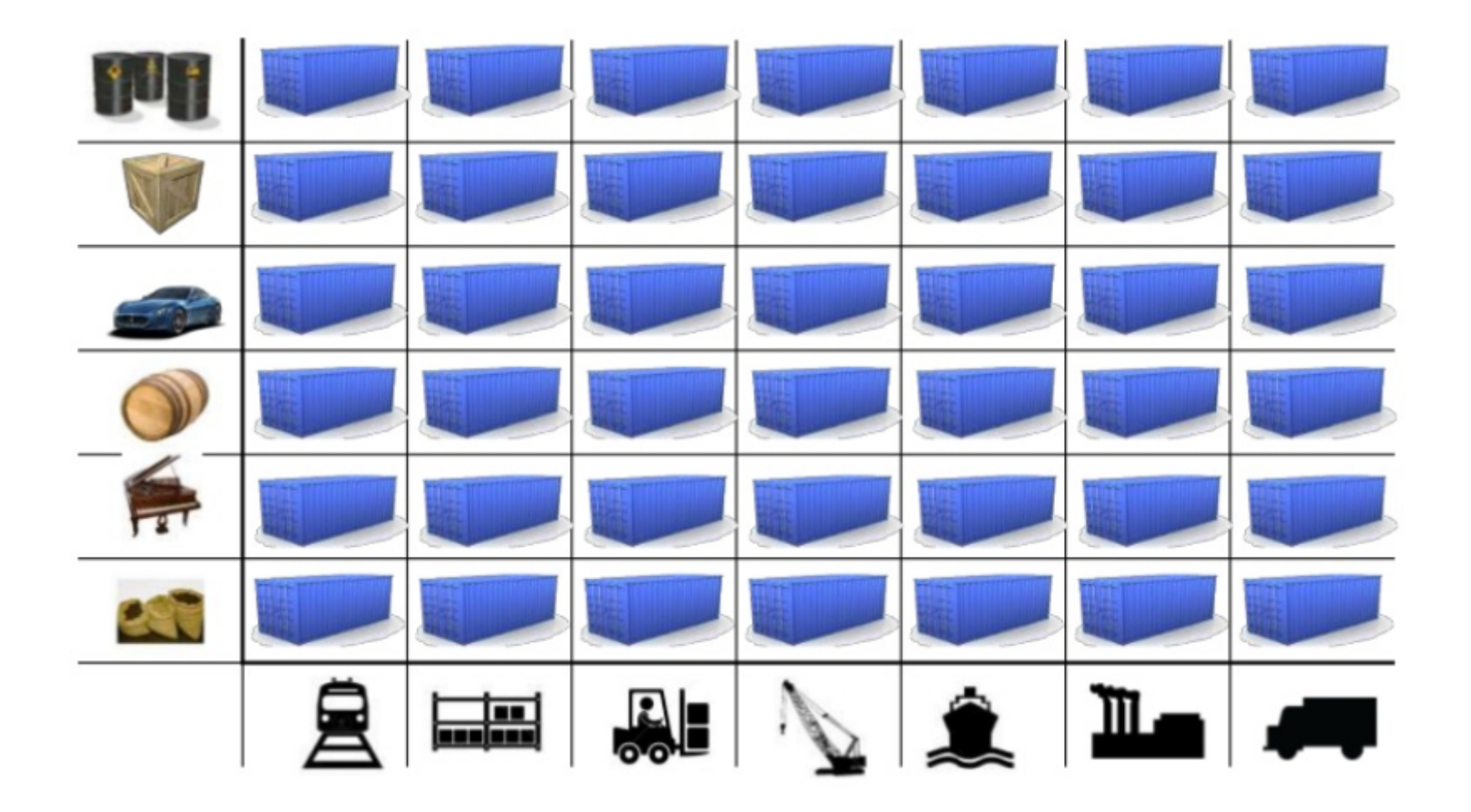

#### **Containers - analysis**

- enables seamless shipping on roads, railways and sea (intermodal)
- standardized dimensions
- opaque box convenient for all types of goods (privacy)

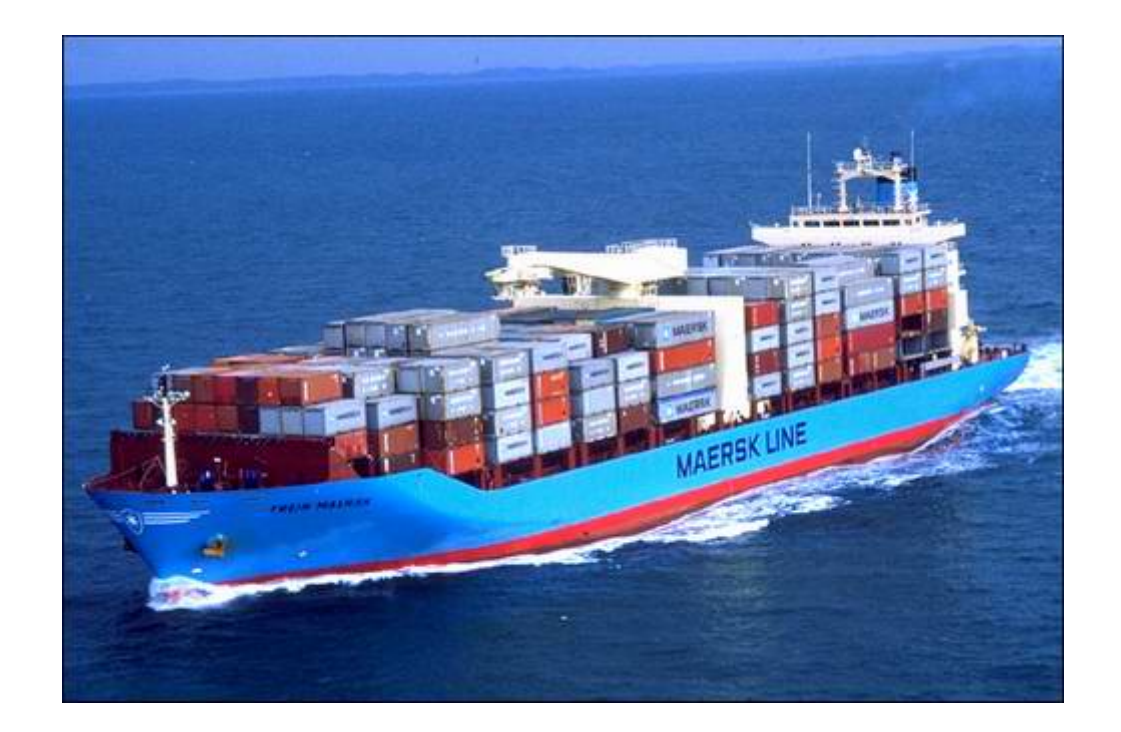

## What is Docker?

## **Application deployment**

|     |                    |                   | 1         | -                     |                   | Â            | Θ                       | #1                  |
|-----|--------------------|-------------------|-----------|-----------------------|-------------------|--------------|-------------------------|---------------------|
|     |                    | Development<br>VM | QA Server | Single Prod<br>Server | Onsite<br>Cluster | Public Cloud | Contributor's<br>laptop | Customer<br>Servers |
| :   | Queue              | ?                 | ?         | ?                     | ?                 | ?            | ?                       | ?                   |
| •   | Analytics DB       | ?                 | ?         | ?                     | ?                 | ?            | ?                       | ?                   |
| ۲   | User DB            | ?                 | ?         | ?                     | ?                 | ?            | ?                       | ?                   |
| •   | Background workers | ?                 | ?         | ?                     | ?                 | ?            | ?                       | ?                   |
| ••• | Web frontend       | ?                 | ?         | ?                     | ?                 | ?            | ?                       | ?                   |
| ••  | Static website     | ?                 | ?         | ?                     | ?                 | ?            | ?                       | ?                   |

Note: a 3rd dimension (OS/platform) could be considered

#### Docker: an application container

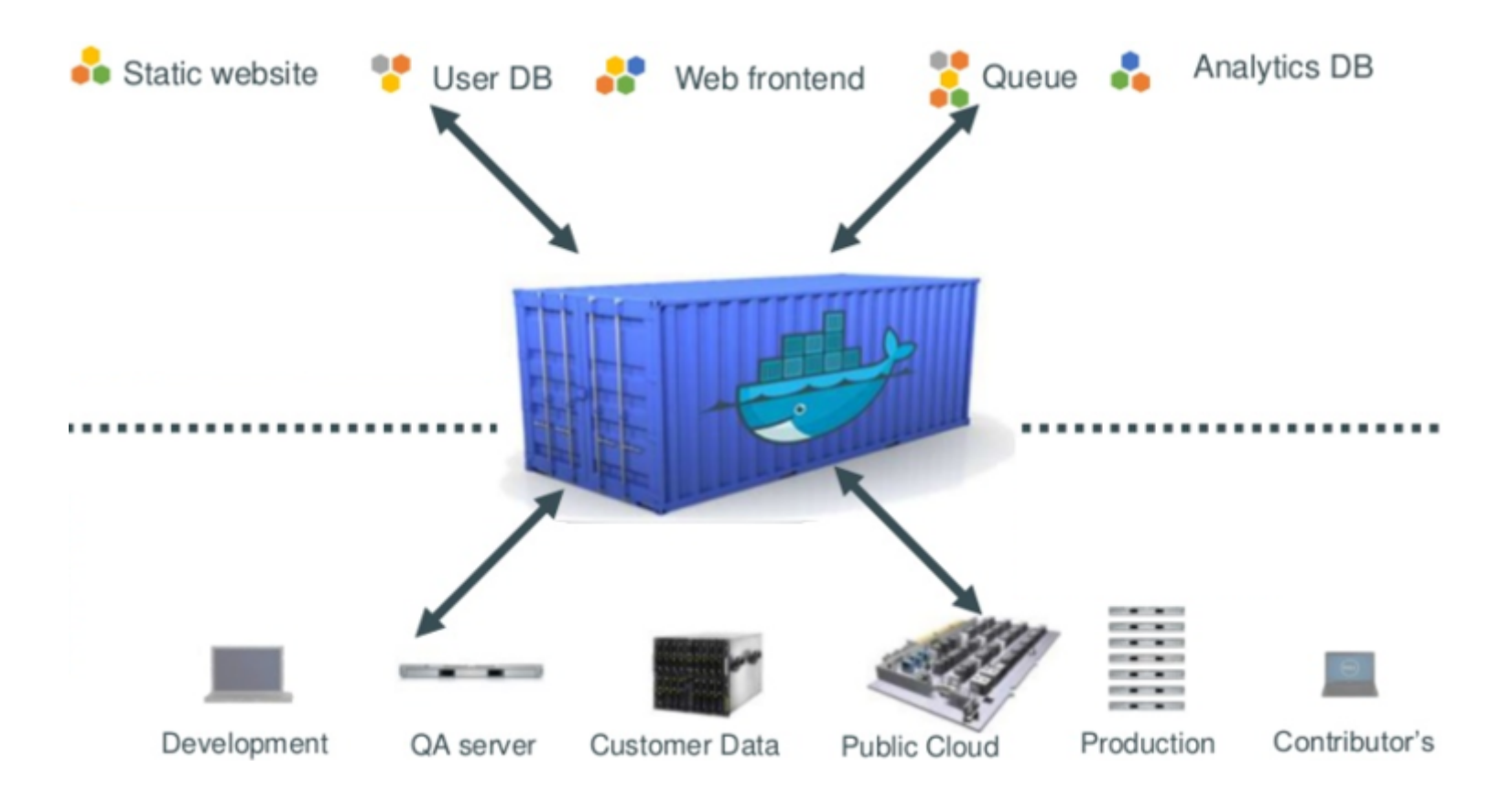

#### Docker: no combinatorics no more

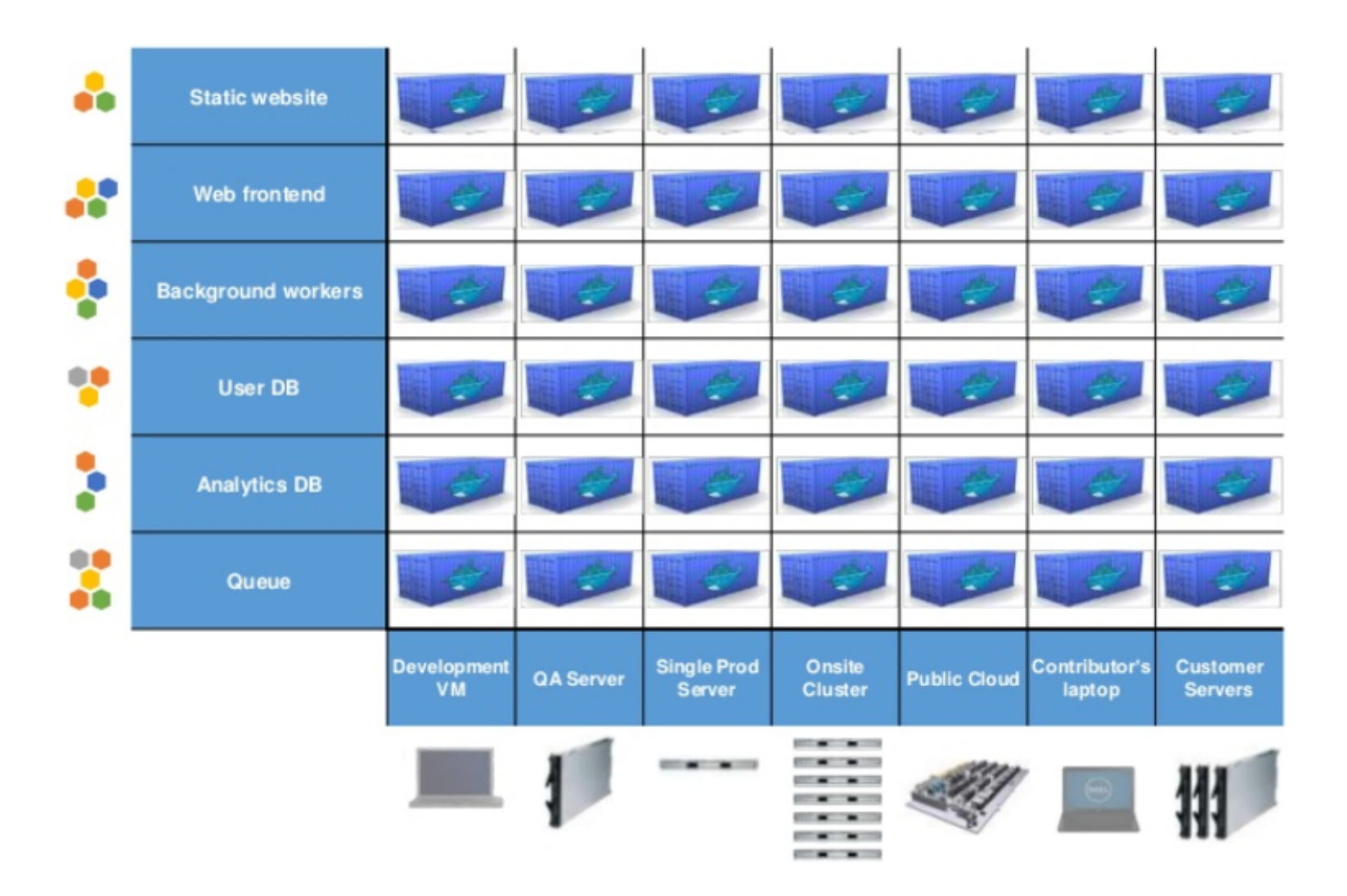

#### Docker

Docker is an open source project to pack ship and run any application as a lightweight container: docker.io(http://www.docker.io)

*Note:* Although docker is primarily (ATM) Linux-oriented, it supports other OSes (Windows+MacOSX) at the price of a thin Linux VM which is automatically installed (and managed) on these systems.

See docker installation (https://docs.docker.com/installation/)

#### Docker

Docker is an open source project to pack ship and run any application as a lightweight container: docker.io(http://www.docker.io)

High-level description:

- kind of like a lightweight VM
- runs in its own process space
- has its own network interface
- can run stuff as root

Low-level description:

- chroot on steroids
- container == isolated process(es)
- share kernel with host
- no device emulation

- same use cases than for VMs (for Linux centric workloads)
- **speed**: boots in (milli)seconds
- **footprint**: 100-1000 containers on a single machine/laptop, small disk requirements

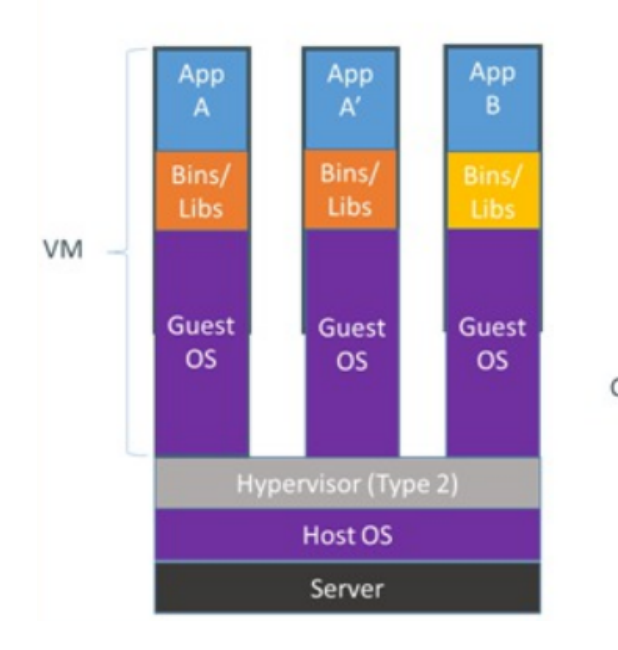

#### Containers vs. VMs

Containers are isolated, but share OS and, where appropriate, bins/libraries

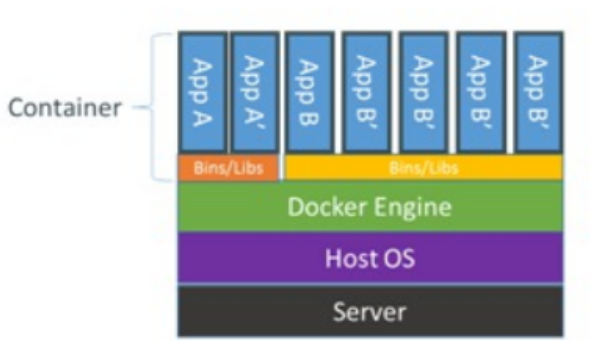

Efficiency: almost no overhead

- processes are isolated but run straight on the host
- CPU performance = **native** performance
- memory performance = a few % shaved off for (optional) accounting
- network performance = small overhead

Efficiency: storage friendly

- unioning filesystems
- snapshotting filesystems
- copy-on-write

- provisionning takes a few milliseconds
- ... and a few kilobytes
- creating a new container/base-image takes a few seconds

Why are Docker containers lightweight?

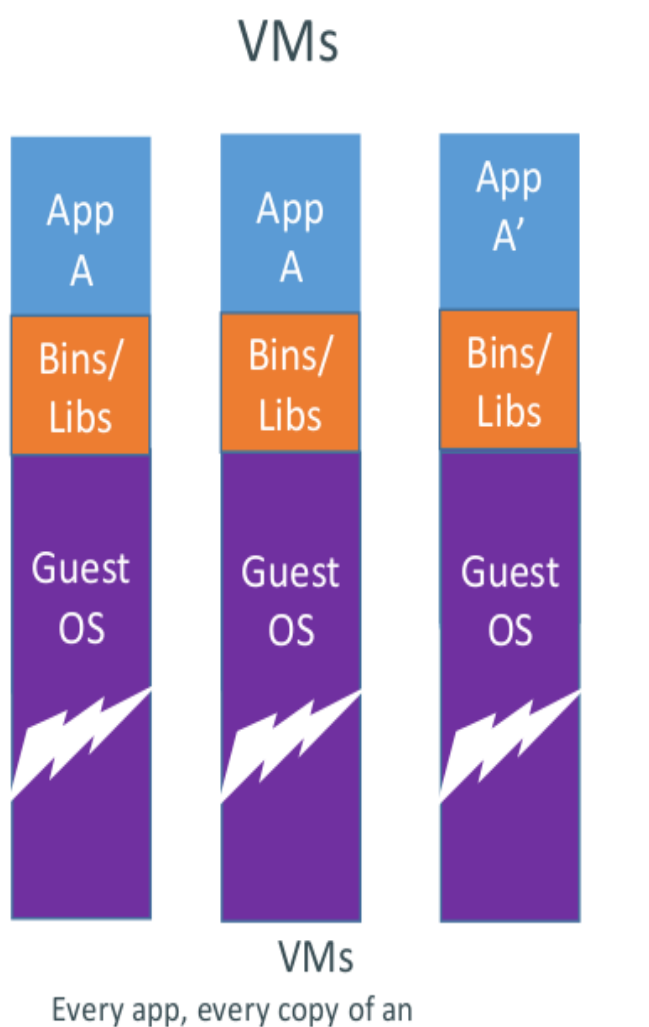

Every app, every copy of an app, and every slight modification of the app requires a new virtual server

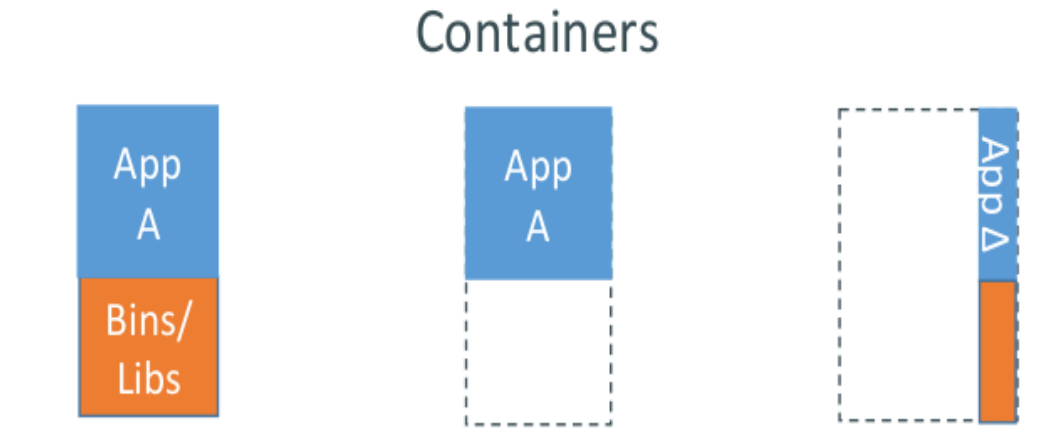

Original App (No OS to take up space, resources, or require restart)

Copy of App No OS. Can Share bins/libs

#### Modified App

Copy on write capabilities allow us to only save the d Between container A and container A'

#### Separation of concerns

Tailored for the dev team:

- my code
- my framework
- my libraries
- my system dependencies
- my packaging system
- my distro
- my data

Don't care where it's running or how.

#### Separation of concerns

Tailored for the ops team:

- logs
- backups
- remote access
- monitoring
- uptime

Don't care what's running in it.

## Docker: blueprint

#### **Docker: blueprint**

*Build, ship* and *run* any application, *anywhere*.

Docker uses a client/server architecture:

- the docker *client* talks to
- a docker *daemon* via sockets or a RESTful API.

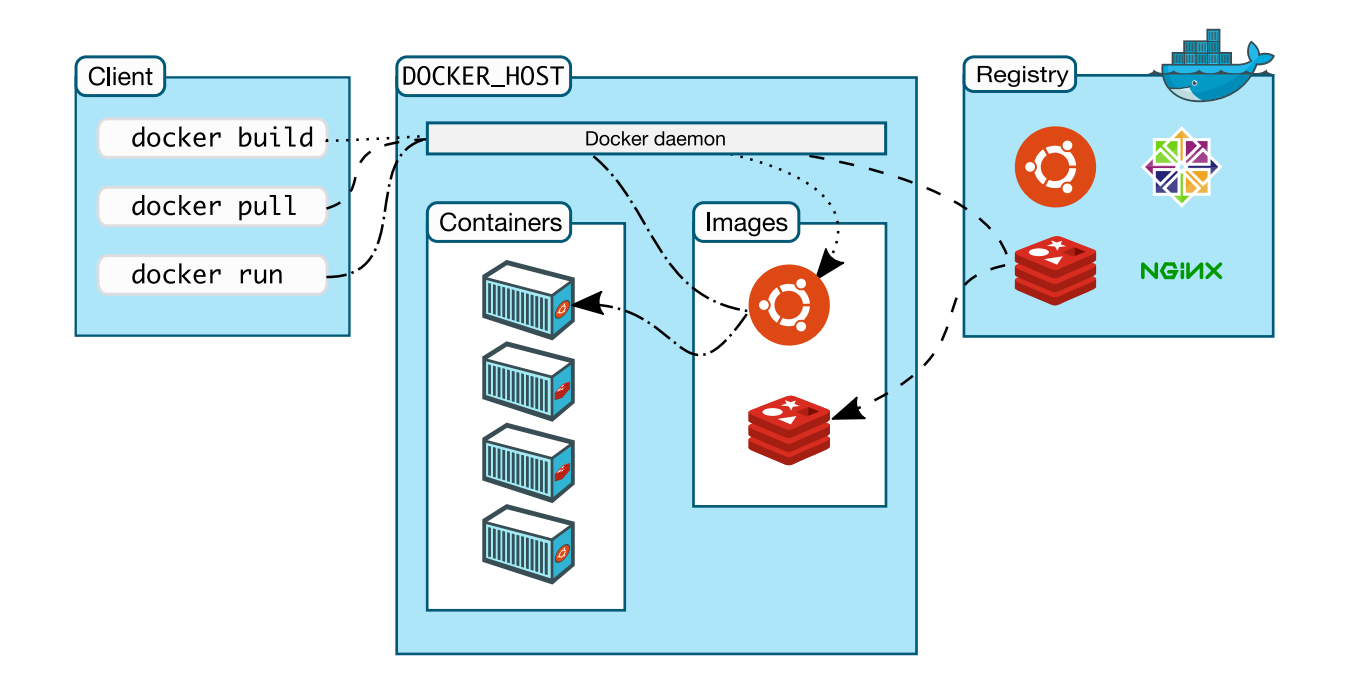

#### Docker: basics of the system

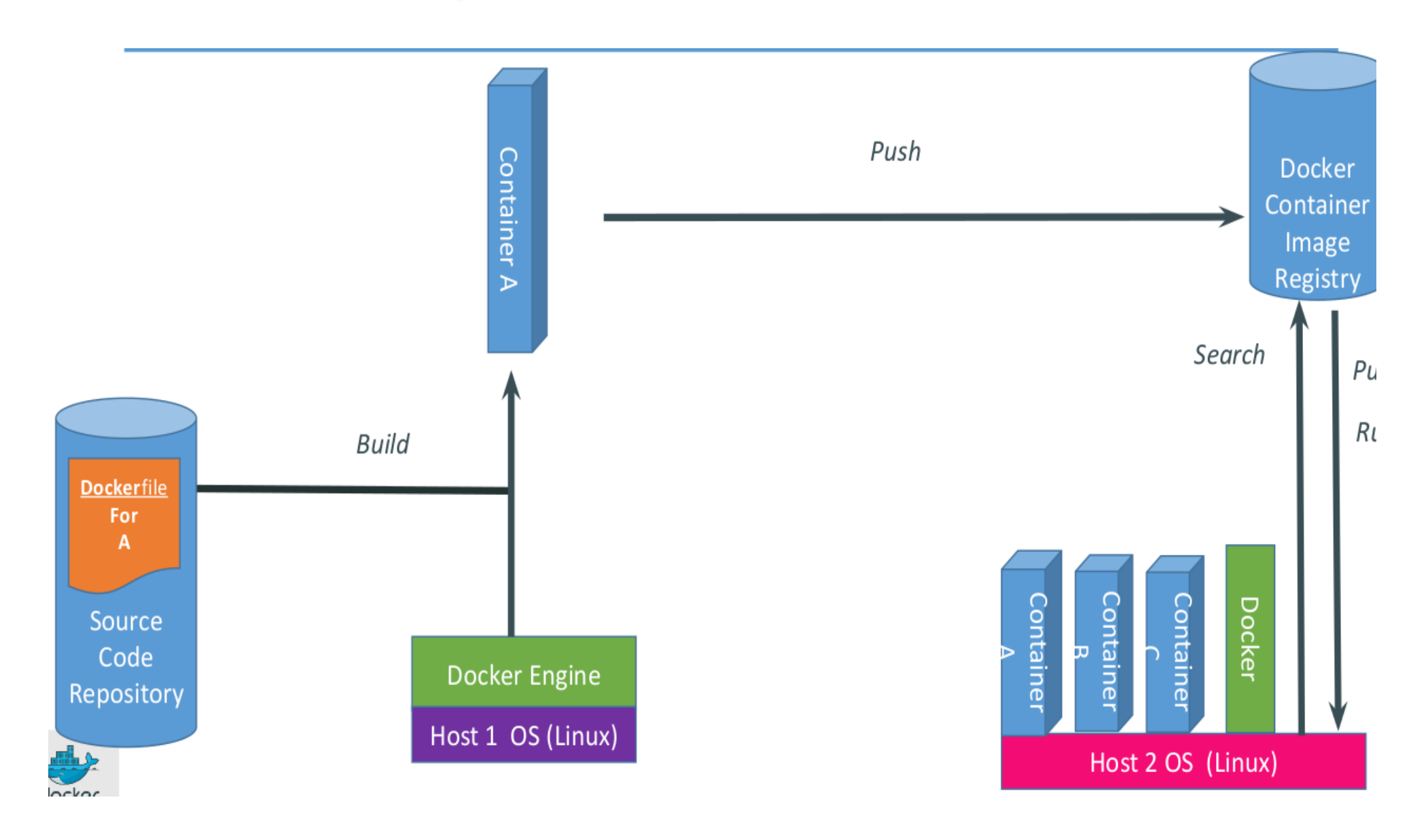

#### Docker: the CLI

The docker client ships with many a subcommand:

```
$ docker help
Usage: docker [OPTIONS] COMMAND [arg...]
      docker daemon [ --help | ... ]
       docker [ -h | --help | -v | --version ]
A self-sufficient runtime for containers.
[...]
Commands:
    attach
             Attach to a running container
   build
              Build an image from a Dockerfile
   commit
             Create a new image from a container's changes
             Copy files/folders from a container to a HOSTDIR or to STDOUT
   ср
   images
             List images
              Import the contents from a tarball to create a filesystem image
    import
              Display system-wide information
   info
[...]
```

#### Docker: the CLI

| <pre>\$ docker versi</pre> | on                           |
|----------------------------|------------------------------|
| Client:                    |                              |
| Version:                   | 1.9.1                        |
| API version:               | 1.21                         |
| Go version:                | go1.5.1                      |
| Git commit:                | a34a1d5-dirty                |
| Built:                     | Sun Nov 22 00:15:15 UTC 2015 |
| OS/Arch:                   | linux/amd64                  |
|                            |                              |
| Server:                    |                              |
| Version:                   | 1.9.1                        |
| API version:               | 1.21                         |
| Go version:                | go1.5.1                      |
| Git commit:                | a34a1d5-dirty                |
| Built:                     | Sun Nov 22 00:15:15 UTC 2015 |
| OS/Arch:                   | linux/amd64                  |
|                            |                              |

## Whirlwind tour of docker features

#### Hello World

Fetch a docker image from the docker registry:

\$ docker pull busybox Using default tag: latest latest: Pulling from library/busybox cf2616975b4a: Pull complete 6ce2e90b0bc7: Pull complete 8c2e06607696: Already exists library/busybox:latest: The image you are pulling has been verified. Important: image verification Digest: sha256:38a203e1986cf79639cfb9b2e1d6e773de84002feea2d4eb006b52004ee8502d Status: Downloaded newer image for busybox:latest \$ docker images

| REPOSITORY | TAG    | IMAGE ID     | CREATED      | VIRTUAL SIZE |
|------------|--------|--------------|--------------|--------------|
| busybox    | latest | 8c2e06607696 | 4 months ago | 2.43 MB      |

Now, run a command inside the image:

\$ docker run busybox echo "Hello World"
Hello World

#### **Docker basics**

• Run a container in detached mode:

```
$ docker run -d busybox sh -c \
    'while true; do echo "hello"; sleep 1; done;'
```

• Retrieve the container id:

| \$ docker ps |         |                        |               |              |
|--------------|---------|------------------------|---------------|--------------|
| CONTAINER ID | IMAGE   | COMMAND                | CREATED       | STATUS       |
| 321c1aa5bcd4 | busybox | "sh -c 'while true; d" | 3 seconds ago | Up 2 seconds |

• Attach to the running container:

| \$ docker attach 321c1aa5bcd4<br>hello |  |
|----------------------------------------|--|
| hello                                  |  |
| []                                     |  |

• Start/stop/restart container

\$ docker stop 321c1aa5bcd4

\$ docker restart 321c1aa5bcd4

### Docker: public index (aka registry, aka the Hub)

Docker containers may be published and shared on a public registry, the Hub.

• It is searchable:

| <pre>\$ docker search apache2</pre>      |       |          |           |
|------------------------------------------|-------|----------|-----------|
| NAME                                     | STARS | OFFICIAL | AUTOMATED |
| rootlogin/apache2-symfony2               | 7     |          | [OK]      |
| reinblau/php-apache2                     | 6     |          | [OK]      |
| tianon/apache2                           | 4     |          | [OK]      |
| []                                       |       |          |           |
| <pre>\$ docker pull tianon/apache2</pre> |       |          |           |

#### • Run the image and check the ports

| \$ docker run -d -p 8 | 8080:80 tianon/apache | 2                      |                    |
|-----------------------|-----------------------|------------------------|--------------------|
| \$ docker ps          |                       |                        |                    |
| CONTAINER ID          | IMAGE                 | COMMAND                | PORTS              |
| 49614161f5b7          | tianon/apache2        | "apache2 -DFOREGROUND" | 0.0.0:8080->80/tcp |

The registry is also available from the browser:

hub.docker.com (https://hub.docker.com)

#### Docker: creating a customized image

• run docker interactively:

```
$ docker run -it ubuntu bash
root@524ef6c2e4ce:/# apt-get install -y memcached
[...]
root@524ef6c2e4ce:/# exit
$ docker commit `docker ps -q -1` binet/memcached
4242210aba21641013b22198c7bdc00435b00850aaf9ae9cedc53ba75794891d
$ docker run -d -p 11211 -u daemon binet/memcached memcached
a84e18168f1473a338f9ea3473dd981bf5e3dc7e41511a1252f7bb216d875860
$ docker ps
CONTAINER ID
                    TMAGE
                                                                PORTS
                                        COMMAND
                    binet/memcached
a84e18168f14
                                        "memcached"
                                                                0.0.0:32768->11211/tcp
```

#### Docker: creating a customized image

- interactive way is fine but not scalable
- enter Dockerfiles
- recipes to build an image
- start FROM a base image
- RUN commands on top of it
- easy to learn, easy to use

#### **Docker: Dockerfile**

FROM ubuntu:14.04

RUN apt-get update RUN apt-get install -y nginx ENV MSG="Hi, I am in your container!" RUN echo "\$MSG" > /usr/share/nginx/html/index.html

```
CMD nginx -g "daemon off;"
```

EXPOSE 80

#### Docker: Dockerfile-II

#### • run in the directory holding that Dockerfile

\$ docker build -t <myname>/server .

\$ docker run -d -P <myname>/server

#### • retrieve the port number:

| \$ docker ps |              |                        |                       |
|--------------|--------------|------------------------|-----------------------|
| 34dc03cdbae8 | binet/server | "/bin/sh -c 'nginx -g" | 0.0.0.0:32770->80/tcp |

or:

\$ docker inspect -f '{{.NetworkSettings.Ports}}' 34dc03cdbae8

#### and then:

\$ curl localhost:32770
Hi, I am in your container!

#### Docker: Dockerfile-III

**NOTE:** for Windows(TM) and MacOSX(TM) users, a thin Linux VM is sitting between your machine and the container.

The container is running inside that VM so you need to replace localhost with the IP of that VM:

\$ docker-machine ip default
192.168.59.103

#### and then:

\$ curl 192.168.59.103:32770
Hi, I am in your container!

### docker build

- takes a snapshot after each step
- re-uses those snapshots in future builds
- doesn't re-run slow steps when it isn't necessary (cache system)

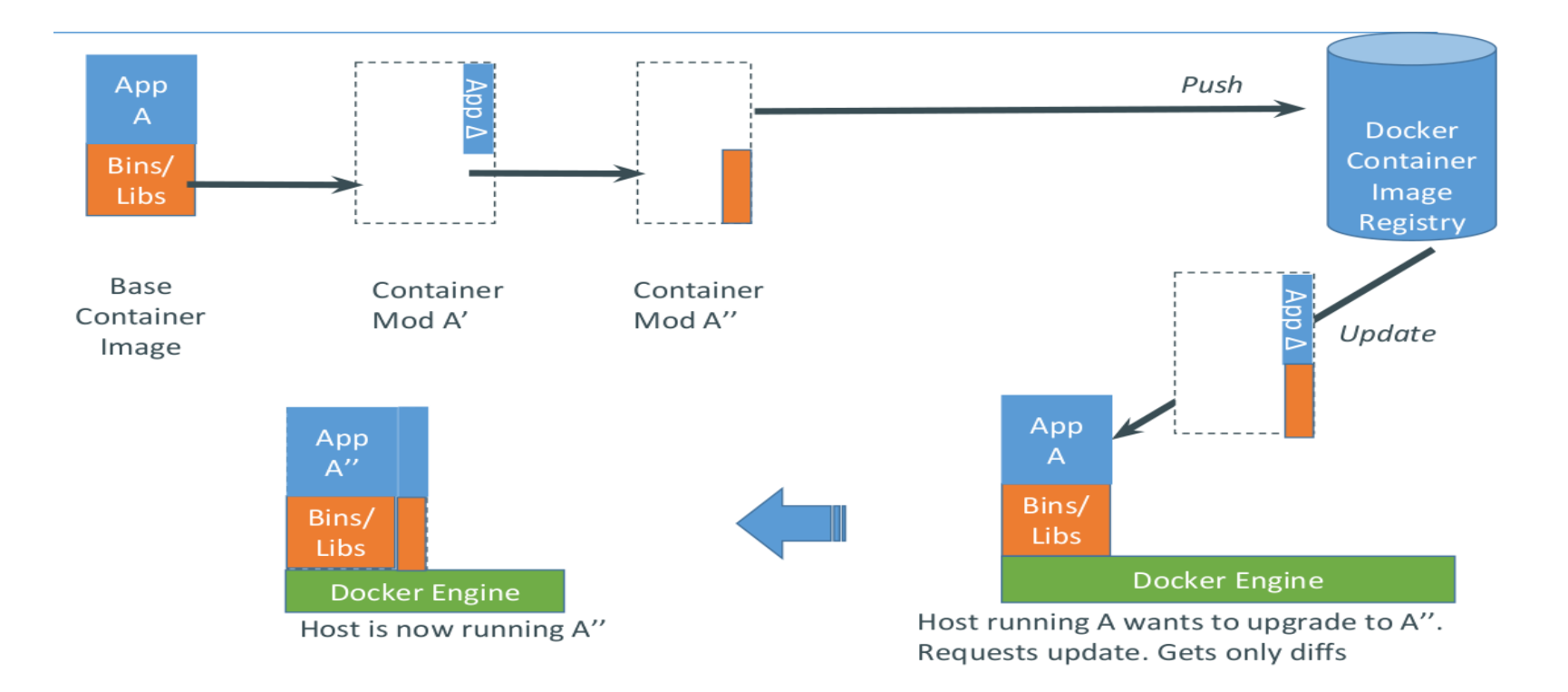

#### **Docker Hub**

- docker push an image to the Hub
- docker pull an image from the Hub to any machine

This brings:

- reliable deployment
- consistency
- images are self-contained, independent from host
- if it works locally, it will work on the server
- exact same behavior
- regardless of versions, distros and dependencies

#### Docker for the developer

- manage and **control** dependencies
- if it works on my machine, it works on the cluster
- reproducibility
- small but durable recipes

Never again:

- juggle with 3 different incompatible FORTRAN compilers
- voodoo incantations to get that exotic library to link with IDL
- figure out which version of LAPACK works with that code
- ... and what obscure flag coaxed it into compiling last time

#### **Development workflow**

• Fetch code (git, mercurial, ...)

\$ git clone git@github.com:sbinet/loops-20151217-tp
\$ cd loops-20151217-tp

- Edit code
- Mount code inside a build container
- Build+test inside that container

We'll test this workflow in the remainder of the hands-on session...

#### Deployment workflow

- Pull binary (possibly from a private registry), packaged as a container
- Deploy container on cloud or local cluster

Many tools exist to ease the deployment of multi-containers applications *eg*: an application consisting of a web-server and a database, where each binary is packaged as a single container.

Each container needs to communicate with the other.

Configuration(s) also need to be provided to these containers...

kubernetes.io/ (http://kubernetes.io/)

mesos.apache.org/ (http://mesos.apache.org/)

coreos.com/etcd/docs/latest/ (https://coreos.com/etcd/docs/latest/)

docs.docker.com/compose/ (https://docs.docker.com/compose/)

### Conclusions

- docker is a rather good tool to deploy applications in containers
- eases the life of developers and sysadmins (devops)
- docker isn't the only game in town
- rkt(https://coreos.com/rkt/docs)(rocket) from CoreOS
- systemd-nspawn (http://0pointer.de/public/systemd-man/systemd-nspawn.html), now part of systemd

#### References

www.slideshare.net/jpetazzo/introduction-to-docker-december-2014-tour-de-francebordeaux-special-edition (http://www.slideshare.net/jpetazzo/introduction-to-docker-december-2014-tour-de-france-bordeaux-special-edition)

www.slideshare.net/dotCloud/docker-intro-november (http://www.slideshare.net/dotCloud/docker-intro-november)

sif.info-ufr.univ-montp2.fr/docker-talk (https://sif.info-ufr.univ-montp2.fr/docker-talk)

docs.docker.com/introduction/understanding-docker/ (https://docs.docker.com/introduction/understanding-docker/)

wiki.jenkins-ci.org/display/JENKINS/Docker+Plugin (https://wiki.jenkins-ci.org/display/JENKINS/Docker+Plugin)

kubernetes.io/ (http://kubernetes.io/)

mesos.apache.org/ (http://mesos.apache.org/)

coreos.com/rkt/docs (https://coreos.com/rkt/docs)

## Hands-on session

#### **Development workflow**

• Fetch the code from github:

\$ git clone git://github.com/sbinet/loops-20151217-tp
\$ cd loops-20151217-tp

We'll see *a* use of docker as part of a development workflow:

- Edit code
- Mount code inside a build container
- Build+test inside that container

We'll test this workflow in the remainder of the hands-on session...

#### Create a base container

- create a directory docker-web-base to hold the Dockerfile for the base container
- create the Dockerfile and choose your favorite Linux distro (say, debian) as a base image,
- install the needed dependencies for the web-app (go and pkg-config)
- run:

\$ docker build -t <myname>/web-base .

*Hint:* The image golang, an official image from Docker Inc., is based on debian and has go installed...

#### Create a base container - solution

(see next slide)

#### Create a base container - II

## base environment w/ deps for the web-app
FROM golang
MAINTAINER binet@cern.ch

## dependencies already contained in `golang`
## but we need 'pkg-config'
RUN apt-get update -y && apt-get install -y pkg-config

## prepare for web server
EXPOSE 8080

#### Base container for development

- One could create a new container with all the development tools (editor, completion, ...)
- But you'd need to carry over the configuration (ssh keys, editor, ...)

Probably easier to just mount the sources **inside** the base container:

\$ docker run -it -v `pwd`:/go/src/github.com/sbinet/loops-20151217-tp \
 -p 8080:8080 <myname>/web-base bash
[root@48b2c74a5004 /go]# go run ./src/github.com/sbinet/loops-20151217-tp/web-app/main.go
2015/12/16 14:13:13 listening on: http://localhost:8080

In another terminal:

\$ curl localhost:8080
hello LoOPS 20151217!

```
--- running external command...
```

>>> pkg-config --cflags python2
Package python2 was not found in the pkg-config search path.
Perhaps you should add the directory containing `python2.pc'

to the PKG\_CONFIG\_PATH environment variable
No package 'python2' found
error: exit status 1

#### Base container for dev - II

• On windows, the correct -v syntax is like:

\$ docker run -it -v //c/Users/username/some/path:/go/src/ ...

github.com/docker/docker/issues/12590#issuecomment-96767796 (https://github.com/docker/docker

/issues/12590#issuecomment-96767796)

#### Create the final container

Now that we know the base image "works", we'll automatize the build part as yet another Dockerfile:

- create a new Dockerfile file (at the root of the git repository) based on the web-base image, with the correct build+run instructions
- make sure you can docker build it and tag it as web-app
- make sure that you can still access the web server when you run:

\$ docker run -d -p 8080:8080 <myname>/web-app

Hint: ADD

*Hint:* CMD

docs.docker.com/reference/builder/ (https://docs.docker.com/reference/builder/)

#### Create the final container - solutions

(see next slide)

#### Create the final container - II

## image for the web-app
FROM binet/web-base

MAINTAINER binet@cern.ch

## add the whole git-repo
ADD . /go/src/github.com/sbinet/loops-20151217-tp

RUN go install github.com/sbinet/loops-20151217-tp/web-app

CMD web-app

#### Create the final container - III

- CMD describes the command to be run by default when the container is started
- ADD copies files, directories or URLs into the container's filesystem
- VOLUME creates a volume mount point inside the container which can contain data from the host or from other containers
- USER defines the user (or UID) with whom to run the various commands inside the container

#### Create multiple versions of an image

At times, it might be very useful to test 2 versions of an application and run them concurrently (to debug discrepancies.)

Let's do just that.

• tag the last web-app image as v1

```
$ docker tag \
    <myname>/web-app \
    <myname>/web-app:v1
```

- modify sbinet/loops-20151217-tp/web-app/main.go to print a different welcome message
- containerize the new version as .../web-app:v2

#### Create multiple versions of an image - II

• run the container v2 on port 8082

```
$ docker run -p 8082:8080 \
    --name=web-app-v2 \
    <myname>/web-app:v2
```

run the container v1 on port 8080

```
$ docker run -p 8080:8080 \
    --name=web-app-v1 \
    <myname>/web-app:v1
```

 make sure the servers on ports 8080 and 8082 display the correct welcome messages.

## Sharing images

Up to now, the images you've been creating have been put on your local disk. But there is this public registry instance available at:

hub.docker.com (https://hub.docker.com)

Let's try to package the previous web-app: v2 and web-app: v1 images and put them on that registry:

\$ docker push <myname>/web-app:v1
\$ docker push <myname>/web-app:v2

Now, try to pull the web-app image of your friend and run it.

## Inspecting logs

docker is nice enough to let us inspect what (running) containers are generating as logs.

For a single container, it is as simple as:

- \$ docker logs <some-container-id>
- \$ docker logs <some-container-name>
- inspect the logs of your web-app-v2 container

#### e.g.:

\$ docker logs web-app-v2
2015/12/16 14:53:56 listening on: http://localhost:8080

## Inspecting logs - II

- launch a container in interactive mode
- start a bash shell
- run inside that container:

docker> logger -i -s plop

• in another terminal:

\$ docker logs <container-id>

So far, we have been building containers where the intermediate results leading to the final binary (or set of binaries) are left inside the image.

This might not be completely efficient if these intermediate steps are (disk) resource heavy.

The usual solution is to have a 2-step process:

- a container in which the binaries are built
- a container in which the binaries are directly copied from the first

Let's do that.

*Hint*: docker export *Hint*: docker import *Hint*: docker cp

(solution on next slide)

Extract the root fs from the build image:

Another way is to use docker cp:

\$ docker cp web-app-v2:/go/bin/web-app web-app

The binaries are under /go/bin.

As go usually creates static libraries, you can just create a very slim

container with them, using docker import.

\$ mkdir rootfs && cd rootfs \$ docker cp web-app-v2:/go/bin/web-app web-app \$ cat > Dockerfile << EOF FROM ubuntu ADD web-app /usr/bin/web-app CMD web-app EOF \$ docker build -t slim-web-app .

#### Compare the size:

| <pre>\$ docker images</pre> |        |          |
|-----------------------------|--------|----------|
| ubuntu                      | 14.04  | 187.9 MB |
| slim-web-app                | latest | 196.6 MB |
| <pre>binet/web-app</pre>    | latest | 749.3 MB |
| golang                      | 1.5.2  | 703.8 MB |

## **Running GUIs**

The application we have been currently "dockerizing" doesn't need any graphics per se.

Many do, though.

Let's try to run a simple graphics-enabled application from within a docker container:

\$ docker run -it --rm ubuntu bash docker> apt-get update -y && apt-get install -y x11-apps docker> xclock

### Running GUIs - II

Running GUIs is a bit more involved than just running your simple "from the mill" CLI application.

There are many options to enable graphics:

- ssh into a container with X11 forwarding
- VNC
- sharing the X11 socket

fabiorehm.com/blog/2014/09/11/running-gui-apps-with-docker/ (http://fabiorehm.com/blog/2014/09/11

/running-gui-apps-with-docker/)

blog.docker.com/2013/07/docker-desktop-your-desktop-over-ssh-running-insideof-a-docker-container/ (https://blog.docker.com/2013/07/docker-desktop-your-desktop-over-ssh-running-inside-of-a-docker-container/)

wiki.ros.org/docker/Tutorials/GUI (http://wiki.ros.org/docker/Tutorials/GUI)

## Running GUIs - III

Let's try the most direct (albeit a bit insecure) one: sharing the X11 socket.

First, allow all X11 connections (that's the insecure part):

\$ xhost +

Then:

```
$ docker run -ti --rm \
    -e DISPLAY=$DISPLAY \
    -v /tmp/.X11-unix:/tmp/.X11-unix \
    ubuntu bash
docker> apt-get update -y && apt-get install -y xclock && xclock
```

Don't forget to re-enable X11 access control afterwards:

\$ xhost -

### Conclusions

- docker is a rather good tool to deploy applications in containers
- eases the life of developers and sysadmins (devops)
- docker isn't the only game in town
- rkt(https://coreos.com/rkt/docs)(rocket) from CoreOS
- systemd-nspawn (http://0pointer.de/public/systemd-man/systemd-nspawn.html), now part of systemd

#### References

www.slideshare.net/jpetazzo/introduction-to-docker-december-2014-tour-de-francebordeaux-special-edition (http://www.slideshare.net/jpetazzo/introduction-to-docker-december-2014-tour-de-france-bordeaux-special-edition)

www.slideshare.net/dotCloud/docker-intro-november(http://www.slideshare.net/dotCloud/docker-intro-november)

sif.info-ufr.univ-montp2.fr/docker-talk (https://sif.info-ufr.univ-montp2.fr/docker-talk)

docs.docker.com/introduction/understanding-docker/ (https://docs.docker.com/introduction/understanding-docker/)

wiki.jenkins-ci.org/display/JENKINS/Docker+Plugin (https://wiki.jenkins-ci.org/display/JENKINS/Docker+Plugin)

kubernetes.io/ (http://kubernetes.io/)

mesos.apache.org/ (http://mesos.apache.org/)

coreos.com/rkt/docs (https://coreos.com/rkt/docs)

## Thank you

Sebastien Binet CNRS/IN2P3